# Como se matricular em 2024.1 nos cursos técnicos do IFMG-Bambuí

Leia com muita atenção até o final antes de começar sua matrícula

# Acesse https://matricula.ifmg.edu.br

# No primeiro acesso clique em "Ainda não possuo cadastro?"

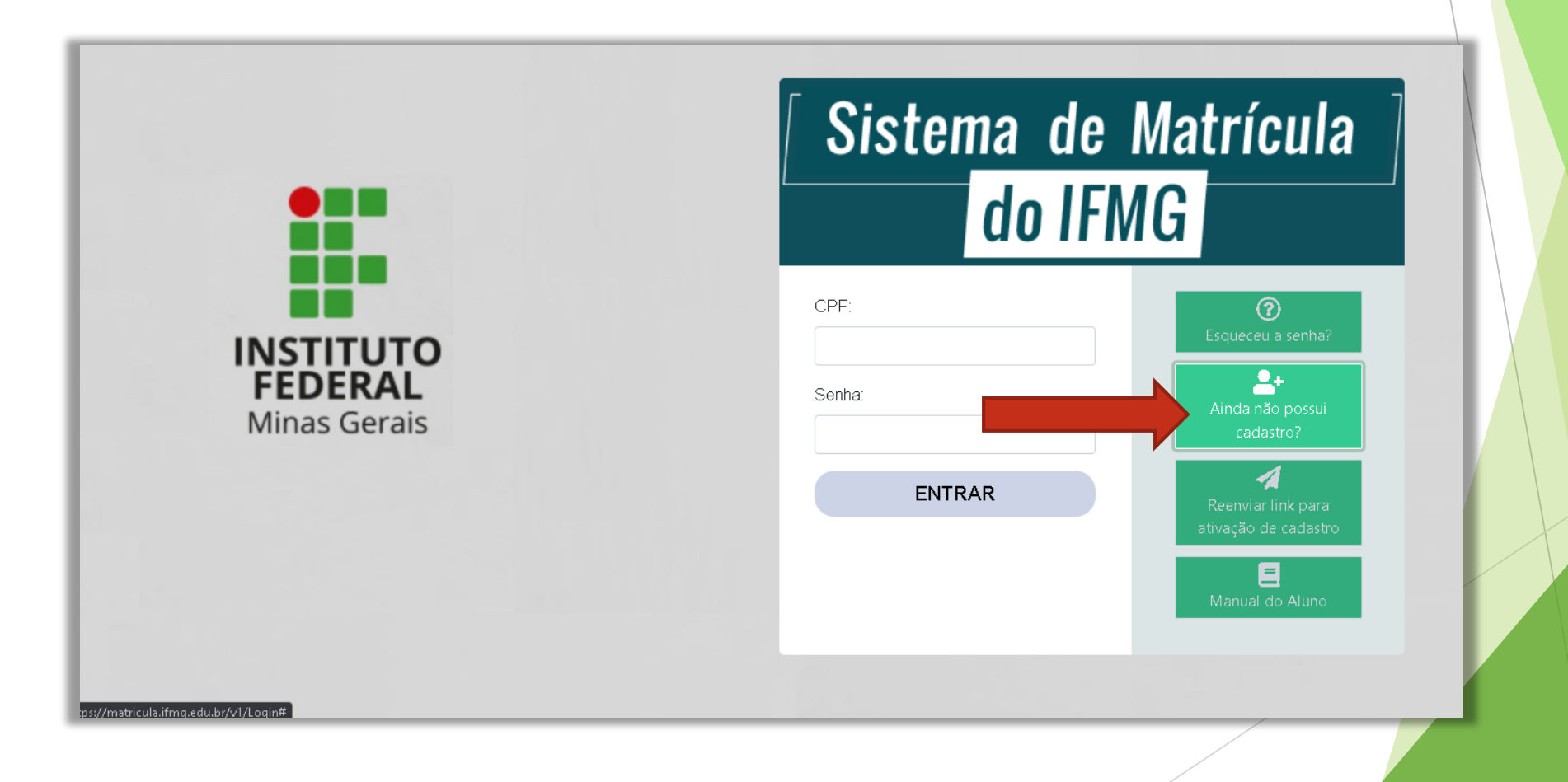

#### Digite os dados e clique em "Solicitar cadastro" \*utilize preferencialmente um email da Gmail. O servidor da Hotmail e Outlook tem bloqueado as mensagens desse sistema.

|              | Cadastro de aluno ×                                                                                                    | Matrícula                     |
|--------------|----------------------------------------------------------------------------------------------------|-------------------------------|
|              | Por favor, informe os dados abaixo para realizar o seu cadastro.                                                                                             |                               |
|              |                                                                                                    |                               |
|              | Nome completo:                                                                                                    |                               |
|              | E-mail:                                                                                                    | 0                             |
|              | Campus: Bambuí 🗸                                                                                                    | Esqueceu a senha?             |
| ERAL         | Senha: ②                                                                                                    | <b>≜</b> +                    |
| Minas Gerais | ATENÇÃO: A partir deste cadastro você assume estar ciente que todos os<br>dados pessoais coletados e armazenados por este sistema podem ser                  | Ainda não possui<br>cadastro? |
|              | utilizados pelo IFMG em pesquisas científicas que forneçam aos gestores uma<br>melhor compreensão sobre as características do público da instituição ou para | 1                             |
|              | subsidiar melhorias no próprio sistema. Tais dados nunca serão                                                                                               |                               |
|              |                                                                                                    |                               |
|              | Solicitar cadastro Cancelar                                                                                                    | 🗖<br>Manual do Aluno          |
|              |                                                                                                    |                               |

No seu email, localize na caixa de entrada ou SPAM o email de confirmação e clique em "Ativar cadastro"

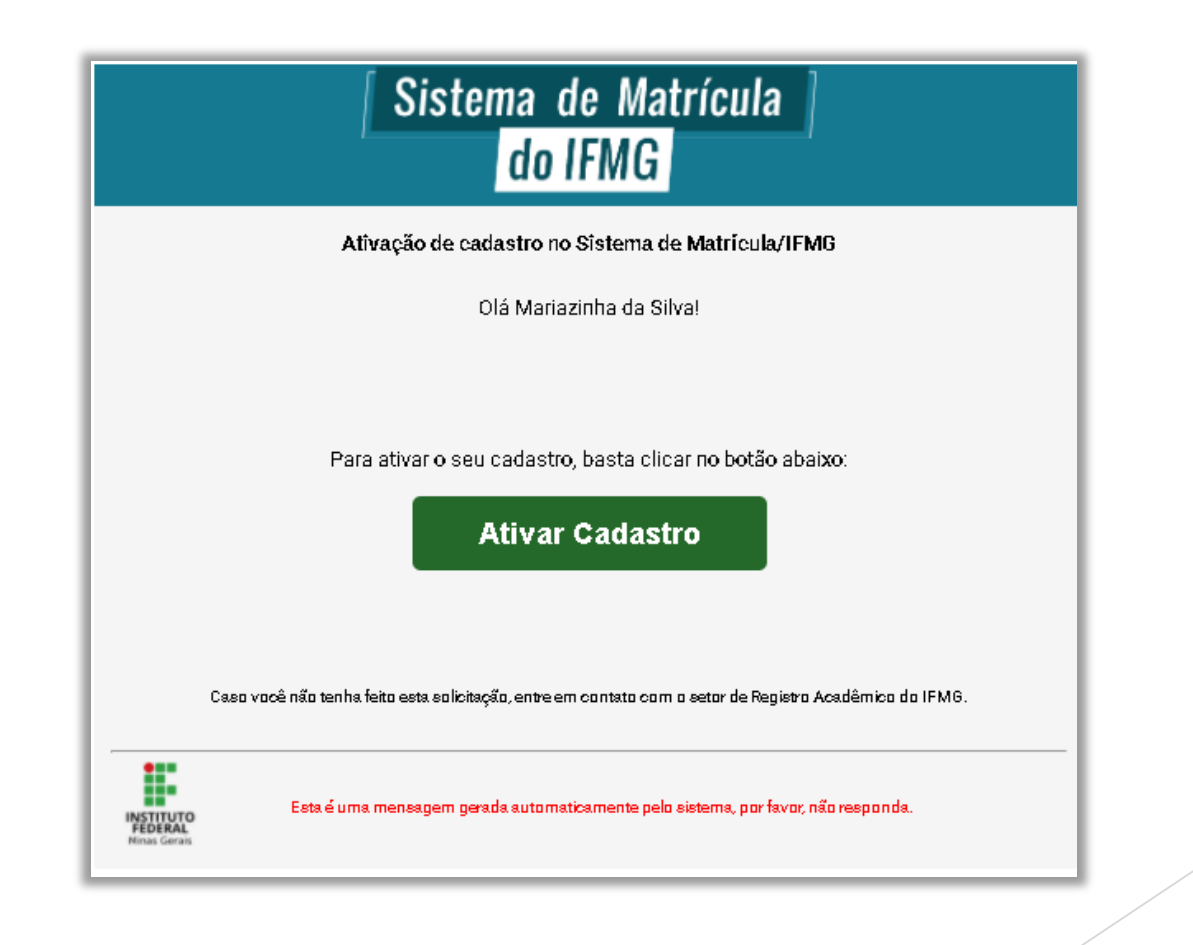

### Acesse novamente o site matricula.ifmg.edu.br e entre com seu CPF e senha

| ALUNO 1 VR21.2<br>Estudante                 | = MATRÍCULA ONLINE / IFMG Sair O                                                                                                    | <b>G</b> |
|---------------------------------------------|----------------------------------------------------------------------------------------------------|----------|
| OP ÇÕES<br>佡 Home                           | Fique atento                                                                                                    |          |
| II Meu cadastro <<br>ﷺ Editais de matrícula | Pendências<br>Atenção! Você possui pendências no seu cadastro. Clique aqui para acessar a listagem com as situações a serem revisadas/corrigidas.                                                                                                    |          |
| සී Notificações<br>ළ Meus dados de acesso   | Notificações<br>Atenção! Você possul 3 notificações não lidas. Clique aqui para visualizá-las.                                                                                                    |          |
|                                             | Minhas solicitações de matrículas                                                                                                    |          |
|                                             | Edital: Vagas Remanescentes 2021.2<br>Tipo: Matrícula<br>Situação atual: Documentação incorreta<br>Atenção: acesse o menu "Meu cadastro / Documentos" e realize as alterações solicitadas pelo Registro Acadêmico. Os documentos já validados não devem ser<br>alterados, pois o sistema irá acusar esta ação caso ela seja feita. |          |

#### Em "Editais de matrícula", no botão "Document<mark>os" no</mark> "Processo Seletivo 2024.1 TÉCNICOS" tem todos os Anexos, o Edital e a lista de documentos necessários para m<mark>atrícula.</mark>

| ALUNO 1 VR21.2<br>Estudante | = MATRÍCULA C        | Documentos do Edital                                    | × | Sair 🕪                                    |
|-----------------------------|----------------------|---------------------------------------------------------|---|-------------------------------------------|
| DP ÇÕ ES                    | Editais de matrícula |                                                         |   |                                           |
| ධි Home                     |                      | ANEXO II A_ Declaração de Egresso de Escola Pública     | ۲ |                                           |
| n Mau asdactro              |                      | ANEXO II B_ Termo de Comprovação de Renda               | ۲ |                                           |
|                             |                      | ANEXO II C_ Documentos para comprovação de renda        | ۲ |                                           |
| 🗆 Editais de matrícula      | Processo Seleti      | Anexo II D_ Declaração de Política de Reserva de Vagas  | ۲ | itivo técnicos 2022.1 - ATIVO             |
| notificações                | Desempenho +         | Anexo II E_ Formulário de Autodeclaração Étnico-Racial  | ۲ |                                           |
| i i i                       | - ATIVO              | Anexo II F_ Declaração de pertencimento Étnico_Indígena | ۲ |                                           |
| ) Meus dados de acesso      |                      | Autodeclaração de ausência de renda                     | ۲ | 1/2022 a 04/02/2022                       |
|                             | Inscrições: 26/01/   | Edital 60/2021                                          | ۲ | i solicitação relacionada com este Edital |
|                             |                      | Lista de documentos para matrícula                      | ۲ | - Solicităçă de la contraste canal.       |
|                             | Você não possui s    |                                                         |   | Solicitar matrícula                       |
|                             | Documentos           | Solicitar matrícula                                     |   |                                           |
|                             |                      |                                                         |   |                                           |
|                             |                      |                                                         |   |                                           |
|                             |                      |                                                         |   |                                           |
|                             |                      |                                                         |   |                                           |
|                             |                      |                                                         |   |                                           |

### Primeiramente preencha todos seus dados em "Meu Cadastro" >> "Dados gerais"\*veja detalhes a seguir

| ALUNO 1 VR21.2<br>Estudante | = MATRÍCULA ONLINE / IFMG Sair 🕩                                                                                                    |  |
|-----------------------------|----------------------------------------------------------------------------------------------------|--|
| OPÇÕES                      | Dados gerais                                                                                                    |  |
| 📓 Meu cadastro 🗸 🗸          | O preenchimento de todos os dados do questionário é um pré-requisito para participação no processo de matrícula do IFMG.                                                                                                    |  |
| Dados gerais                | Preenchendo os dados você declara estar ciente da obrigação de prestar informações verdadeiras e autoriza o IFMG a utilizar os dados coletados para fins de<br>pesquisa ou estudos acadêmicos, desde que a identidade seja preservada.                                                  |  |
| Grupo Familiar              | Atenção:                                                                                                    |  |
| Documentos                  | Caso fique em dúvida sobre como responder qualquer questão, procure auxílio dos seus pais e/ou responsáveis. A fraude ou omissão nas informações declaradas<br>pode acarretar o cancelamento da matrícula, além de fazer com que o declarante possa ser responsabilizado criminalmente. |  |
| Verificar pendências        | Lembre-se de clicar no botão "Salvar alterações" no final da página para que seus dados sejam gravados no sistema. Não espere finalizar o preenchimento de todos                                                                                                    |  |
| 🖅 Editais de matrícula      | os dados para clicar neste botão, pois o sistema encerra a sessão do usuário automaticamente no caso de inatividade.                                                                                                    |  |
| සී Notificações             |                                                                                                    |  |
| 8 Meus dados de acesso      | Identificação                                                                                                    |  |
|                             | Nome social.                                                                                                    |  |
|                             | Obs: não é preciso digitar seu nome de registro aqui, apenas se tiver um nome social.                                                                                                    |  |

|   | Sistema de Matrícu     | ula do IFMG | ×  | +         |                            |      |  |  |
|---|------------------------|-------------|----|-----------|----------------------------|------|--|--|
| 4 | $\rightarrow C \wedge$ | A matricula | ho | nolog ifm | na edu br/v1/AlunoDadosGer | raie |  |  |

#### VI Atenção, aqui não é seu nome! É apenas para quem possui nome social. OPÇÕES Nome social: Obs: não é preciso digitar seu nome de registr , apenas se tiver um nome social (designação pela qual a pessoa travesti ou transexual se identifica e é socialmente reconhecida). 🔂 Home Meu cadastro Nome da mãe: Nome do pai: Dados gerais Nascimento: Número de pessoas que moram com você. Grupo Familiar dd/mm/aaaa Será obrigatório cadastrar todos (menos você) Documentos Naturalidade: ?? em Grupo familiar posteriormente. Verificar pendências Identidade 🚛 Editais de matrícula 🖄 Notificaçã Nº de filhos:? s no GF: 🕐 Responsável pelo GF?? Nº de pe Cidade de nascimento A Meus dad 1 Documentação RG (Órgão expedidor): RG (número): Marque sim se o aluno for o ~ responsável pelo grupo familiar. Reservista (Órgão expedidor): Certificado de reservista Se você é menor de 18 anos marque não. Será obrigatório cadastrar o Dados escolares responsável posteriormente. Escolaridade: Cursou o Ensino Fundamental em:

| sistema de Matrícula do IFMG          | × +                                                                                   |                                                                               |                 |                                     |
|---------------------------------------|---------------------------------------------------------------------------------------|-------------------------------------------------------------------------------|-----------------|-------------------------------------|
| → Atençã<br>IVIE escola o<br>integrac | ão! Aqui você deve preenc<br>nde concluiu o Ensino Func<br>dos) ou Ensino Médio (para | her os dados da<br>damental (para os<br>os subsequentes) <sub>ental em:</sub> |                 | (Cursou/cursando o Ensino Médio em: |
| lome                                  |                                                                                       | · · · · · · · · · · · · · · · · · · ·                                         | ~               |                                     |
| Neu cadastro 🛛 🗸 🗸                    | Instituição e curso de origem                                                         |                                                                               |                 |                                     |
| los gerais<br>Ipo Familiar            | Nome da Instituição:                                                                  |                                                                               | Curso:          |                                     |
| cumentos<br>ificar pendências         | Cidade/Estado:                                                                        |                                                                               | Nível do curso: | ~                                   |
| ditais de matrícula                   | Tipo da Instituição:                                                                  | Período de estudo:                                                            |                 | Ano de conclusão:                   |
| otificações                           |                                                                                       | ~                                                                             | V               |                                     |
| leus dados de acesso                  | Trabalho e rendas do estudante                                                        |                                                                               |                 |                                     |
|                                       | Situação do trabalho principal: ⑦                                                     | Profissão:                                                                    |                 | Renda mensal bruta do estudante:⑦   |
|                                       |                                                                                       |                                                                               |                 |                                     |
|                                       | Questões de saúde                                                                     |                                                                               |                 | $\sim$                              |
|                                       | Problemas de saúde: ⑦                                                                 | Necessidade específica/deficiência?③                                          | Ve              | como renda                          |
|                                       | Doença incapacitante para trabalhar: ③                                                | Membro do GF com deficiência:⑦                                                |                 | Alérgico: ⑦                         |
|                                       |                                                                                       | ~                                                                             | ~               | ~~~~~~~~~~~~~~~~~~~~~~~~~~~~~~~~~~  |

### Estão excluídos do cálculo da renda bruta mensal:

- Os valores recebidos a título de:
  - 13° (décimo terceiro) salário;
  - 1/3 (um terço) de férias;
  - auxílios para alimentação e transporte;
  - diárias e reembolsos de despesas;
  - adiantamentos e antecipações;
  - estornos e compensações referentes a períodos anteriores;
  - · indenizações decorrentes de contratos de seguros,
  - indenizações por danos materiais e morais por força de decisão judicial
- Os rendimentos recebidos no âmbito dos seguintes programas:
  - Programa de Erradicação do Trabalho Infantil;
  - Programa Agente Jovem de Desenvolvimento Social e Humano;
  - Programa Bolsa Família e os programas remanescentes nele unificados;
  - Programa Nacional de Inclusão do Jovem,
  - Auxílio Emergencial Financeiro,
  - Pró-Jovem;
  - outros programas de transferência de renda destinados à população atingida por desastres, residente em municípios em estado de calamidade pública ou situação de emergência e demais programas de transferência condicionada de renda implementados por Estados, Municípios ou Distrito Federal.

| 📕 Sistema de Matrícula do IFMG 🛛 🗙 | <del>+</del> |
|------------------------------------|--------------|
|------------------------------------|--------------|

|  | - |
|--|---|
|  |   |

| ← | $\rightarrow$ | С | 仚 |  | matriculahomolog.ifmg.edu.br/v1/AlunoD |
|---|---------------|---|---|--|----------------------------------------|
|---|---------------|---|---|--|----------------------------------------|

adosGerais

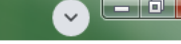

#### VIVI894.475.570-Responsável pela matrícula Caso a matrícula seja realizada por outra pessoa além 15 do responsável legal deve ser enviado RG e procuração. Marque esta opção se o estudante for o responsável pela matrícula. OPÇÕES Telefone: CPF: Nome: 🔂 Home Meu cadastro Dados gerais Caso o responsável legal não seja um dos pais deve Responsável legal (para candidatos menores de idade) ser enviado documento que comprove a guarda. Grupo Familiar Documentos Nome: E-mail CPF: Verificar pendências Telefone: Telefone adicional: Grau de parentesco: 🚛 Editais de matrícula Notificações A Meus dados de acesso Exemplo: Wi-Fi, 4G, Lan House, Acesso a recursos tecnológicos Internet Pública Aberta Possui computador ou notebook: $\sim$ ~ Possui acesso à internet: Forma(s) de acesso à internet: $\sim$ Informações complementares Indique neste campo algum outro fato ou aspecto que queira relatar, considerando que todas as informações serão mantidas em sigilo.

#### Cadastre sua família em "Meu cadastro" >> "Grupo familiar"

Para cotas L1 e L2 é obrigatório cadastrar todos que moram junto com você. Para os demais é obrigatório cadastrar pelo menos o responsável pelo grupo familiar. O número de pessoas cadastradas aqui deve ser um a menos que o "N° de pessoas no GF" informado na ficha de Dados Gerais.

| ALUNO 1 VR21.2<br>Estudante | = MATRICULA UNLINE / IFMG                                         | Sair 🕩 |
|-----------------------------|-------------------------------------------------------------------|--------|
| OPÇÕES                      | Grupo Familiar                                                    |        |
| ഫ് Home                     |                                                                   |        |
| 🛱 Meu cadastro 🗸 🗸          |                                                                   | •      |
| Dados gerais                |                                                                   | _      |
| Grupo Familiar              | Você ainda não possui nenhum membro do Grupo Familiar cadastrado. |        |
| Documentos                  |                                                                   |        |
| Verificar pendências        |                                                                   |        |
| 🖅 Editais de matrícula      |                                                                   |        |
| සී Notificações             |                                                                   |        |
| 8 Meus dados de acesso      |                                                                   |        |
|                             |                                                                   |        |

#### Em seguida envie todos os documentos exigidos para sua modalidade de vagas clicando em "Meu cadastro" >> "Documentos"

| ALUNO 1 VR21.2<br>Estudante | MATRÍCULA ONLINE / IFMG                                           |           |                  | Sair G |
|-----------------------------|-------------------------------------------------------------------|-----------|------------------|--------|
| OPÇÕES                      | Documentos do estudante                                           |           |                  |        |
| යි Home                     |                                                                   |           |                  |        |
| 🗓 Meu cadastro 🗸 🗸          |                                                                   |           |                  | •      |
| Dados gerais                |                                                                   |           |                  |        |
| Grupo Familiar              | Classe/Tipo                                                       | Descrição | Situação         | Ações  |
|                             | Pessoal / CPF (frente e verso)                                    | -         | Validado         | , 🗏 🛛  |
| Documentos                  | Pessoal / Documento de identificação com foto<br>(frente e verso) | _         | Validado         | , 🗏 🗖  |
| vernical pendencias         | Pessoal / Foto 3x4                                                | -         | Validado         | ) 🗄 🗴  |
| 🗁 Editais de matrícula      | Escolaridade / Histórico escolar/Declaração de                    | _         | Não validado 🧠 🧟 | ) 🏾 🗈  |
| පී Notificações             | escolaridade (frente e verso)                                     |           |                  |        |
| 8 Meus dados de acesso      |                                                                   |           |                  |        |
|                             |                                                                   |           |                  |        |
|                             | Documentos do Grupo Familiar                                      |           |                  |        |

# Para cada documento selecione corretamente a categoria e o tipo de documento que está anexando.

| 1 | Novo documento do estudante                        |                                                      | ×      | 1 |
|---|----------------------------------------------------|------------------------------------------------------|--------|---|
| C | Classe:                                            | Tipo:                                                |        | l |
|   | 1 - Pessoal 🗸                                      | Documento de identificação com foto (frente e verso) | ~      | l |
|   | Descrição:                                         |                                                      |        | l |
|   | RG - frente                                        |                                                      |        | l |
|   | Arquivo.                                           |                                                      |        | l |
|   | Escolher arquivo Nenhum arquivo selecionado        |                                                      |        |   |
|   |                                                    |                                                      |        |   |
|   |                                                    | Salvar Cancela                                       | ar     |   |
| Ŀ | Escolaridade / Histórico escolar/Declaração de 💷 — | Não va                                               | lidado |   |
|   |                                                    |                                                      |        |   |

# ATENÇÃO! Documentos ilegíveis ou cortados serão anul<mark>ados</mark>

Para digitalizar documentos com qualidade recomendo utilizar o aplicativo gratuito Office Lens no seu celular. (Veja aqui como utilizar)

Você pode imprimir os anexos e preencher e assinar à caneta OU pode preencher com um editor de textos e assinar com o Gov.Br (veja aqui como assinar)

#### Documentos obrigatórios para todos os candidatos: As cópias destes documentos devem ser entregues na Secretaria pelo próprio aluno

na primeira semana de aulas em um envelope identificado com nom<mark>e e curso.</mark>

- Foto 3x4;
- RG e CPF;
- Certificado militar para candidatos do sexo masculino com idade entre 18 a 45 anos.
- Histórico Escolar do Ensino Fundamental completo para os CURSOS TÉCNICOS INTEGRADOS ou Histórico Escolar do Ensino Médio completo para os CURSOS TÉCNICOS SUBSEQUENTES.
- Caso não tenha o histórico anexar Declaração de Conclusão do Ensino Fundamental (Integrados) ou Ensino Médio (Subsequentes). \*No prazo máximo de trinta dias, o candidato deverá entregar o Histórico Escolar.
- Autorização para reprodução e divulgação de imagem e voz (ANEXO VIII e ANEXO IX.
- Termo de cadastro de usuários externo no SEI;
- Anexar o comprovante de endereço no Sistema de Matrículas (Classe: Específicos Tipo: Anexo E2).
- Documento de identidade do responsável legal (responsável pela matrícula), no caso de menores de 18 anos.
- Caso a matrícula seja solicitada por um procurador, este deverá anexar uma procuração específica para este fim, bem como um documento pessoal com foto.

# Para candidatos às vagas L1:

- Documentos obrigatórios para todos os candidatos;
- Caso não apresente Histórico, na declaração deve constar que o candidato estudou todo o Ensino Fundamental em Escola Pública;
- Termo de cadastro de usuários externo no SEI;
- Declaração de egresso de escola pública Termo de escola pública (ANEXO II);
- Declaração de política de reserva de vagas (ANEXO IV);
- Declaração de renda familiar bruta mensal per capita igual ou inferior a 1,5 (Um e Meio) salário mínimo (ANEXO III).Considerar o candidato e os demais membros familiares na composição do grupo).
- Comprovante de Cadastro no Cadúnico, disponível em: (<u>https://cadunico.dataprev.gov.br</u>)
- Autorização para reprodução e divulgação de imagem e voz (ANEXO VIII e ANEXO IX)

\*entre em contato com a secretaria para receber orientação para comprovação de renda.

# Para candidatos às vagas L2:

- Documentos obrigatórios para todos os candidatos;
- Caso não apresente Histórico, na declaração deve constar que o candidato estudou todo o Ensino Fundamental em Escola Pública;
- Termo de cadastro de usuários externo no SEI;
- Declaração de egresso de escola pública Termo de escola pública (ANEXO II);
- Declaração de política de reserva de vagas (ANEXO IV) ;
- Formulário de autodeclaração étnico racial (ANEXO V);
- Declaração de renda familiar bruta mensal per capita igual ou inferior a 1,5 (Um e Meio) salário mínimo (ANEXO III).Considerar o candidato e os demais membros familiares na composição do grupo).
- Comprovante de Cadastro no Cadúnico, disponível em: (<u>https://cadunico.dataprev.gov.br</u>)
- Autorização para reprodução e divulgação de imagem e voz (ANEXO VIII e ANEXO IX)

\*entre em contato com a secretaria para receber orientação para comprovação de renda.

\*agende a entrevista de heteroidentificação diretamente com a comissão comissaoheteroidentificacao.bambui@ifmg.edu.br

# Para candidatos às vagas L5:

- Documentos obrigatórios para todos os candidatos;
- Caso não apresente Histórico, na declaração deve constar que o candidato estudou todo o Ensino Fundamental em Escola Pública;
- Termo de cadastro de usuários externo no SEI;
- Declaração de egresso de escola pública Termo de escola pública (ANEXO II);
- Declaração de política de reserva de vagas (ANEXO IV);
- Autorização para reprodução e divulgação de imagem e voz (ANEXO VIII e ANEXO IX).

## Para candidatos às vagas L6:

- Documentos obrigatórios para todos os candidatos;
- Caso não apresente Histórico, na declaração deve constar que o candidato estudou todo o Ensino Fundamental em Escola Pública;
- Termo de cadastro de usuários externo no SEI;
- Declaração de egresso de escola pública Termo de escola pública (ANEXO II);
- Declaração de política de reserva de vagas (ANEXO IV);
- Formulário de autodeclaração étnico racial (ANEXO V);
- Autorização para reprodução e divulgação de imagem e voz (ANEXO VIII e ANEXO IX)

\*agende a entrevista de heteroidentificação diretamente com a comissão comissaoheteroidentificacao.bambui@ifmg.edu.br

#### Para candidatos às vagas L13:

- Documentos obrigatórios para todos os candidatos;
- Caso não apresente Histórico, na declaração deve constar que o candidato estudou todo o Ensino Fundamental em Escola Pública;
- Termo de cadastro de usuários externo no SEI;
- Declaração de egresso de escola pública Termo de escola pública (ANEXO II);
- Declaração de política de reserva de vagas (ANEXO IV);
- Autorização para reprodução e divulgação de imagem e voz (ANEXO VIII e ANEXO IX)

### Para candidatos às vagas L14:

- Documentos obrigatórios para todos os candidatos;
- Caso não apresente Histórico, na declaração deve constar que o candidato estudou todo o Ensino Fundamental em Escola Pública;
- Termo de cadastro de usuários externo no SEI;
- Declaração de egresso de escola pública Termo de escola pública (ANEXO II);
- Declaração de política de reserva de vagas (ANEXO IV);
- Formulário de autodeclaração étnico racial (ANEXO V);
- Autorização para reprodução e divulgação de imagem e voz (ANEXO VIII e ANEXO IX)

\*agende a entrevista de heteroidentificação diretamente com a comissão comissaoheteroidentificacao.bambui@ifmg.edu.br

#### Para candidatos às vagas V3985:

- Documentos obrigatórios para todos os candidatos;
- Caso não apresente Histórico, na declaração deve constar que o candidato estudou todo o Ensino Fundamental em Escola Pública;
- Termo de cadastro de usuários externo no SEI;
- Declaração de egresso de escola pública Termo de escola pública (ANEXO II);
- Declaração de política de reserva de vagas (ANEXO IV)
- Autorização para reprodução e divulgação de imagem e voz (ANEXO VIII e ANEXO IX)

#### Antes de concluir a matrícula verifique se ainda resta alguma pendência em "Meu cadastro">> "Verificar pendências"

| ALUNO 1 VR21.2<br>Estudante | = MATRÍCULA ONLINE / IFMG Sair D                                                            |                                                                                                    |  |  |  |
|-----------------------------|---------------------------------------------------------------------------------------------|----------------------------------------------------------------------------------------------------|--|--|--|
| OPÇÕES                      | Pendêncîas nos cada                                                                         | stros                                                                                                    |  |  |  |
| යි Home                     |                                                                                             |                                                                                                    |  |  |  |
| 📋 Meu cadastro 🗸 🗸          | Тіро                                                                                        | Descrição                                                                                                    |  |  |  |
| Dados gerais                | Dados gerais                                                                                | O campo "Procedência" do endereço atual do estudante precisa ser preenchido.                                                                                                    |  |  |  |
| Grupo Familiar              | Dados gerais                                                                                | 0 campo "Possui computador ou notebook" precisa ser preenchido.                                                                                                    |  |  |  |
| orapor anniar               | Dados gerais                                                                                | O campo "Possui celular do tipo smartphone" precisa ser preenchido.                                                                                                    |  |  |  |
| Documentos                  | Dados gerais                                                                                | O campo "Possui acesso à internet" precisa ser preenchido.                                                                                                    |  |  |  |
| Verificar pendências        |                                                                                             |                                                                                                    |  |  |  |
| 🖅 Editais de matrícula      | ATENÇÃO: Nesta listagem sã<br>vaga vinculadas ao seu usuá                                   | io exibidas as pendências de preenchimento dos dados gerais (questionário) e documentos obrigatórios de acordo com a(s) modalidade(s) de<br>rio. Algumas pendências não impedem a solicitação de matrícula em um curso, desde que voçê tenha anexado todos os documentos                                                              |  |  |  |
| 63. Martina - Cara          | obrigatórios da modalidade o<br>do questionário (menu Meu C                                 | le vaga pleiteada. A listagem de documentos obrigatórios está disponível no Edital do processo seletivo. O preenchimento de todos os campos<br>cadastro/Dados gerais) é obrigatório.                                                                                                    |  |  |  |
| E™ Notificações             |                                                                                             |                                                                                                    |  |  |  |
| පී Meus dados de acesso     | IMPORTANTE: A validação d<br>solicitação de matrícula no e<br>verifique no edital os docume | os documentos obrigatórios de acordo com a sua situação de trabalho (ou dos membros do grupo familiar) será feita no momento da<br>dital, desde que sua forma de ingresso não seja por ampla concorrência. Portanto, caso esteja entrando por meio de qualquer tipo de cota,<br>entos obrigatórios em função da situação de trabalho. |  |  |  |
|                             |                                                                                             |                                                                                                    |  |  |  |

#### Após resolver todas as pendências clique em "Editais de matrícula" e em "Processo Seletivo TÉCNICOS 2024.1" clique em "Solicitar Matrícula"

| RIAZINHA DA<br>SILVA<br>Estudante | Processo Seletivo TÉCNICOS 2022.1 - ATIVO                              | Edital 123 - ENCERRADO                                     |  |
|-----------------------------------|------------------------------------------------------------------------|------------------------------------------------------------|--|
| ĎES<br>Iome<br>Ieu cadastro ≤     | Tipo: Matrícula<br>Inscrições: 31/01/2022 a 04/02/2022<br>             | Tipo: Matrícula<br>Inscrições: 23/06/2021 a 23/07/2021<br> |  |
| itais de matrícula<br>tificações  | Documentos Solicitar matrícula                                         | Documentos                                                 |  |
| eus dados de acesso               | Edital de Bambuí 01 - ENCERRADO                                        |                                                            |  |
|                                   | Tipo: Matrícula<br>Inscrições: 18/06/2021 a 30/06/2021                 |                                                            |  |
|                                   | Você não possui solicitação relacionada com este Edital.<br>Documentos |                                                            |  |

#### Selecione o curso e clique em "Confirmar a solicitação" NÃO marque a caixa de seleção aqui a não ser que a secretaria lhe oriente a marca-la.

| Solicitar matrícula                                                                                                    | ×                                                                                                    |
|----------------------------------------------------------------------------------------------------|----------------------------------------------------------------------------------------------------|
| Curso:                                                                                                    |                                                                                                    |
| Técnico Integrado em Informática 🗸 🗸                                                                                                    |                                                                                                    |
| 🗆 Desejo solicitar a matrícula mesmo que existam pendências na minha                                                                                                    | a documentação.                                                                                                    |
| Ao clicar em "Confirmar a solicitação" você declara estar ciente dos termos do<br>bem como autoriza a Instituição a utilizar as informações prestadas para fins e<br>devida preservação da identidade. É importante ressaltar que a prestação de q<br>solicitados pelo setor de Registro Acadêmico ou a ausência de qualquer docur<br>não efetivação da matrícula. | Edital e da obrigação de prestar informações verdadeiras,<br>de pesquisa ou estudos acadêmicos realizados com a<br>ualquer informação inverídica, a não correção de itens<br>nento obrigatório previsto no Edital poderá ocasionar a |
|                                                                                                    | Confirmar a solicitação Cancelar                                                                                                    |

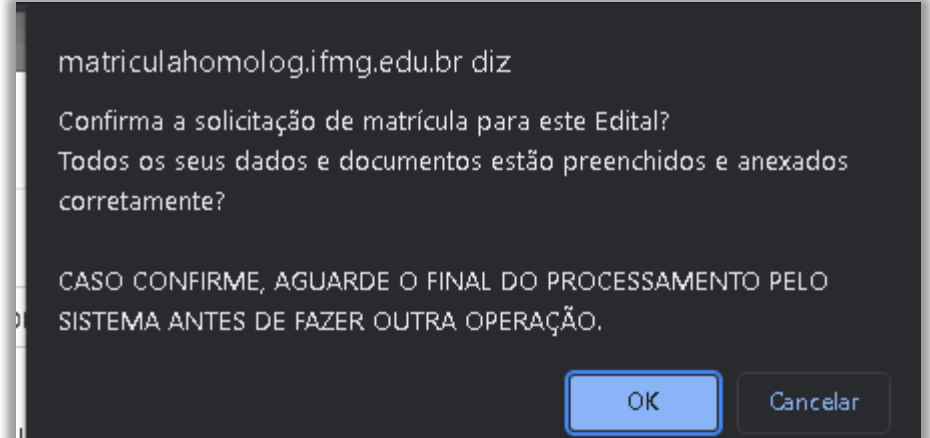

Clique em OK e aguarde. Nós vamos analisar a documentação e responder EM ATÉ UMA SEMANA. O cadastro ficará bloqueado nesse período. Se estiver tudo OK você receberá a confirmação da matrícula

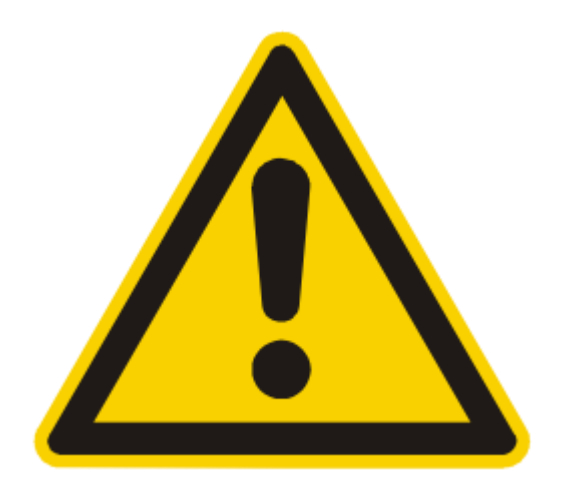

# Se houver pendências você receberá um email informando que a documentação está incorreta

Fique atento ao prazo informado para correção.

Veja como corrigir:

#### Acesse o sistema e entre com seu CPF e senha. Na parte inferior você verá a situação da inscrição

| TESTE VR21.2<br>Estudante                  | = MATRÍCULA ONLINE / IFMG                                                                                                    | Sair 🕩 |   |
|--------------------------------------------|----------------------------------------------------------------------------------------------------|--------|---|
| OPÇÕES<br>佡 Home                           | Fique atento                                                                                                    |        |   |
| n Meu cadastro <<br>∞ Editais de matrícula | Pendências Legal! Você não possui nenhuma pendência no seu cadastro! Lembre-se que as pendências impedem a solicitação de matrículas em editais, ok? |        | l |
| 말" Notificações<br>은 Meus dados de acesso  | Altenção! Você possui 2 notificações não lidas. Clique aqui para visualizá-las.                                                                      |        | l |
|                                            | Minhas solicitações de matrículas<br>Edital: Processo Seletivo TÉCNICOS 2022.1<br>Tipo: Matrícula                                                    |        |   |
|                                            | Situação atual: Documentação incorreta<br>Reenviar Histórico e Anexo E<br>Edital: Teste para VR21.2                                                  | _      |   |

Corrigindo as pendências

#### Em "Meu cadastro" >> "Documentos" você verá os documentos validados ou não. Clique sobre este símbolo para ver porque cada documento não foi validado

| TESTE VR21.2<br>Estudante |    | Histórico de situ:                                   | ×                              | Sair 🕩                 |                     |       |
|---------------------------|----|------------------------------------------------------|--------------------------------|------------------------|---------------------|-------|
| OPÇÕES                    | Do |                                                      |                                |                        |                     |       |
| යි Home                   |    | Situação                                             | Observações                    |                        | Data da alteração   |       |
| 的 Meuradastro x           |    | Anexado                                              | Documento anexado              | pelo usuário.          | 31/01/2022 10:55:06 |       |
|                           |    | Não validado                                         | Cortado na parte infe          | erior. Ilegível.       | 31/01/2022 10:55:47 | •     |
| 🖅 Editais de matrícula    |    |                                                      |                                |                        |                     |       |
| ළු Notificações           |    | Classe/Tipo                                          |                                | Descrição              | Situação            | Ações |
| 8 Meus dados de acesso    |    | Pessoal / Certidão de na<br>verso)                   | ascimento (frente e            |                        | Validado            | •     |
|                           |    | Pessoal / Documento de<br>(frente e verso)           | e identificação com foto       | RG                     | Validado            | •     |
|                           |    | Escolaridade / Histórico<br>escolaridade (frente e v | escolar/Declaração de<br>erso) | Histórico Ensino Médio | Não validado        | • ±   |
|                           |    | Específicos / Anexo E1                               |                                | -                      | Não validado        | • =   |
|                           |    |                                                      |                                |                        |                     |       |
|                           | Do | cumentos do Gru                                      | po Familiar                    |                        |                     |       |

#### Corrigindo as pendências

# Após reenviar os documentos pendentes envie a solicitação novamente em "Editais de matrícula" >> "Solicitar nova análise"

| Estudante               | Processo Seletivo TÉCNICOS 2022.1 - ATIVO              | Edital 123 - ENCERR4                        |  |
|-------------------------|--------------------------------------------------------|---------------------------------------------|--|
| PÇÕES                   |                                                        |                                             |  |
| ð Home                  | Tipo: Matrícula<br>Inscrições: 31/01/2022 a 04/02/2022 | Tipo: Matrícula<br>Inscrições: 23/06/2021 : |  |
| ] Meu cadastro <        |                                                        |                                             |  |
| E Editais de matrícula  | Solicitação [nº 38] feita em: 03/01/2022 17:03:18      | Você não possui solicita                    |  |
|                         | Situação atual <b>Documentação incorreta</b>           | Documentos                                  |  |
| 🕅 Notificações          | Documentos Minha solicitação Histórico                 | Documentos                                  |  |
| b) Meus dados de acesso | Solicitar nova análise                                 |                                             |  |
|                         | Edital de Bambuí 01 - ENCERRADO                        |                                             |  |
|                         | Tipo: Matrícula<br>Inscrições: 18/06/2021 a 30/06/2021 |                                             |  |

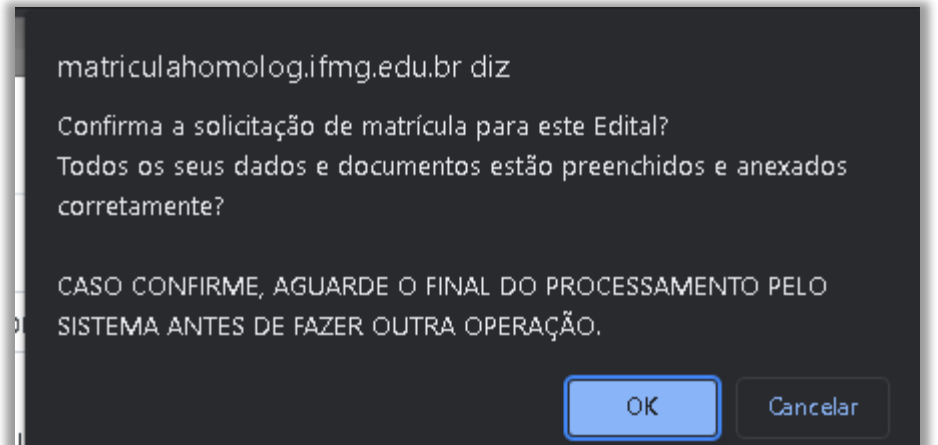

Clique em OK e aguarde novamente. Nós vamos analisar a documentação e responder EM ATÉ UMA SEMANA. O cadastro ficará bloqueado nesse período. Se estiver tudo OK você receberá a confirmação da matrícula

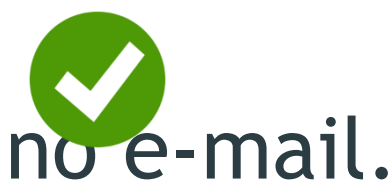

## Informações importantes

- Os Candidatos que se inscreveram para as vagas destinadas aos negros (pretos ou pardos), modalidade de ação afirmativa selecionada (L2, L6, L10 ou L14) deverão passar por processo de heteroidentificação presencial complementar à autodeclaração (Entrevista). As orientações sobre o processo de heteroidentificação será publicada no site do campus no dia 22/01/2024
- As aulas dos cursos integrados começam dia 19/02/2024
- As aulas dos cursos subsequentes começam dia 19/02/2024

#### Em caso de dúvidas entre em contato conosco

matricula.bambui@ifmg.edu.br

► WhatsApp: <u>3734314915</u>

Não se esqueça de informar seu nome completo e curso